## **Corporate Online**

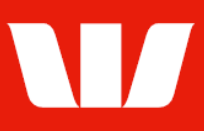

### Adding accounts to Corporate Online.

Follow this guide to add a **Westpac account held in Australia** to your Corporate Online Organisation.

To perform this procedure, you require **Creator** access to Administration and a user role of either **Super Administrator** or **Local Administrator**.

1. From the left-hand menu, select Administration > Manage > Accounts.

| Main menu                                                                                              | Manage accounts                                                                                                    |                                        |                  |  |  |
|----------------------------------------------------------------------------------------------------|----------------------------------------------------------------------------------------------------|----------------------------------------|------------------|--|--|
| <ul> <li>Administration</li> <li>Manage</li> </ul>                                                     | List of accounts                                                                                                    |                                        |                  |  |  |
| Organisation<br>Offices                                                                                | View the list of fully authorised accounts for the organisation, or perform a search for a specific account to assign offices, users and groups. |                                        |                  |  |  |
| Accounts                                                                                               | Search and sort criteria                                                                                                    |                                        |                  |  |  |
| Billing statements<br>Payment services<br>Receipt services<br>Reports<br>Pending tasks<br>Task history | Search<br>by: Bank name a<br>account num<br>OR                                                                                                   | and Choose                             |                  |  |  |
| Set preferences                                                                                        | Display all accounts     Opdate                                                                                                    |                                        |                  |  |  |
|                                                                                                    | Results                                                                                                    |                                        | 1 to 20 of 172   |  |  |
| Accounts                                                                                               | Account number 🔺                                                                                                    | <u>Description</u>                     | <u>Currency</u>  |  |  |
| Payments                                                                                               | O AU03 032000431376                                                                                                    | Account A                              | AUD              |  |  |
| Receipts Research                                                                                      | O AU03 032000431384                                                                                                    | Account B                              | AUD              |  |  |
| <ul> <li>Deposits</li> <li>Loans</li> </ul>                                                            | Amend account access A                                                                                                    | dd account held with Westpac Australia | $\triangleright$ |  |  |

2. Select Add account held with Westpac Australia.

| Search criteria       |        |
|-----------------------|--------|
| Enter account number: | Search |

3. Enter the account to be added (either a 6 digit BSB and a 6 digit account number or a 10 digit account number) and select **Search**. Corporate Online confirms the account can be added, displays any error messages and refreshes the screen with the **Account details**.

| Account details                                                                                                    |                                                                                                    |
|----------------------------------------------------------------------------------------------------|----------------------------------------------------------------------------------------------------|
| Bank:<br>Account number:<br>Account name:<br>Currency:<br>Status:<br>3rd party:<br>Account description:                                                                                                    | AU03 - Westpac Australia, Trading Accounts<br>032000431376<br>AN032000431376<br>AUD - Australian Dollar<br>Open<br>No<br>Account A                                 |
| Enabled for Online Accounts?<br>Enabled for Stop cheque?<br>Account segmentation enal<br>Real-time enquiries availab<br>Enabled for Online Payments?                                                                                                    | <ul> <li>Yes</li> <li>No</li> <li>Yes</li> <li>No</li> <li>bled?</li> <li>Yes</li> <li>No</li> <li>No</li> <li>Yes</li> <li>No</li> <li>Yes</li> <li>No</li> </ul> |
| Bank account statement delive                                                                                                    | ery method                                                                                                    |
| The Bank account statement d                                                                                                    | lelivery method for this account is currently:                                                                                                    |
| Mail and Online Online only You can request a change to the processing of the processing of the processing of the process of the process of | he <u>Bank account statement delivery method</u> at any time.                                                                                                    |
| Cancel                                                                                                    | Save and resume later Back Continue                                                                                                    |

# **Corporate Online**

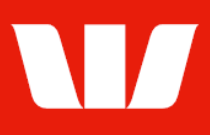

#### 4. Complete the details as follows:

- Update the **Description** of the account to be used on Corporate Online screens.
- Enable the account for features where applicable.
- Update the Account statement delivery method.
- Select Continue.

Corporate Online displays the **Online Accounts group's** screen.

| Available account groups                                       |                                       |
|----------------------------------------------------------------|---------------------------------------|
| Sort order:  Ascending By: Group description the  O Descending | n office name ✔ Update list           |
| Not assigned:                                                  | Already assigned / to be assigned:    |
| Australian accounts AUD     Chair Services Pty Ltd             | AUD Accounts AUD     Sales Department |
| Add > Add all >>                                               | Details << Remove all < Remove        |
| Cancel Save a                                                  | and resume later Back Continue        |

- 5. Complete the details as follows:
  - Select groups to be assigned access from the not assigned list on the left and then select Add.
    - OR
  - To select all groups, select Add all.
  - Select Continue.

Corporate Online displays the **Online Payments user's** screen.

| Available users                                               |                                              |
|---------------------------------------------------------------|----------------------------------------------|
| Sort order:  Ascending By: User name (surname, g O Descending | given name/s) then office name ✓ Update list |
| Not assigned:                                                 | Already assigned / to be assigned:           |
| Addison, James<br>ABC Company Pty Ltd                         | Bolton, David James Chair Services Pty Ltd   |
| Add > Add all >>                                              | << Remove all                                |
| Cancel Save a                                                 | nd resume later Back Continue                |

- 6. Complete the details as follows:
  - Select the users to be assigned access from the not assigned list on the left and then select Add.
    - OR
  - To select all users, select Add all.
  - Select Continue. Summary is displayed.

### Summary

The task is now ready for authorisation.

7. If you also have authoriser access and your organisation permits self-authorisation, review the details of the task, and then select **Authorise now**.

# **Corporate Online**

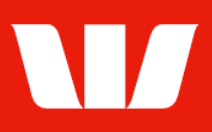

Corporate Online updates the task's status depending on the authorisation model used by your organisation for administrative tasks and displays the **Pending tasks** list. If the task is no longer displayed the process is complete. If the task is detailed as "Part authorised" another authorisation is required. Ask another Administrator who can authorise to sign in and select **Administration > Authorise** from the left-hand menu.

### Additional procedures for 3<sup>rd</sup> party accounts

Where the account is not owned by your Corporate Online organisation or an authorised Third-party customer for your Organisation it will not be available until Westpac receives a third-party access form completed and signed by the account holder(s).

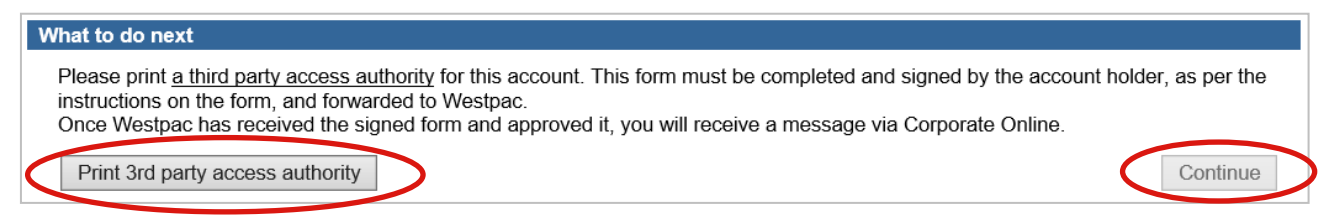

After you authorise the task Corporate Online displays the **Print a third-party access authority** screen.

- 1. Select Print 3rd party access authority.
- 2. When you have printed the form select **Continue**.

Corporate Online displays the pending tasks screen where the task will be detailed with a status of "Pending Bank approval".

Arrange for the account holder(s) to complete, sign and date the form you have printed, as per the instructions printed on the authority and send to your Westpac Representative. Once Westpac receives the form and approves the addition of the third-party accounts, you will then receive a message to let you know the accounts are available to Online Accounts groups and Online Payment users it was assigned above.